## **Aplikace Google Earth**

VY\_32\_INOVACE\_MOB\_BU\_01

Sada: Mobilní aplikace ve výuce

Téma: Aplikace Google Earth

Autor: Mgr. Miloš Bukáček

Předmět: Informatika

Ročník: 4. ročník nižšího gymnázia

Využití: Prezentace určená pro výklad a procvičení

Anotace: Prezentace je věnována mobilní aplikaci Google Earth, kterou mohou žáci a učitelé využívat v tabletech (a případně i mobilních telefonech) s operačním systémem Android. První část popisuje ovládání aplikace, druhá část se zabývá stručnou charakteristikou jejích hlavních vlastností. V závěru jsou zařazeny praktické úkoly na procvičení.

Gymnázium Vincence Makovského se sportovními třídami Nové Město na Moravě

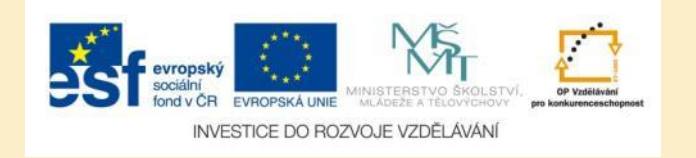

## Google Earth po spuštění

- Aplikaci nainstalujete z katalogu aplikací pro mobilní zařízení Google play
- Zobrazuje zemský povrch prostřednictvím družicových a leteckých snímků
- Po spuštění se automaticky přiblíží na místo na zemském povrchu, kde se právě nacházíte
- Pro určení polohy musíte mít v mobilním zařízení povolené určování polohy pomocí mobilních sítí
- Vaši přesnou polohu určíte po zapnutí GPS modulu zařízení

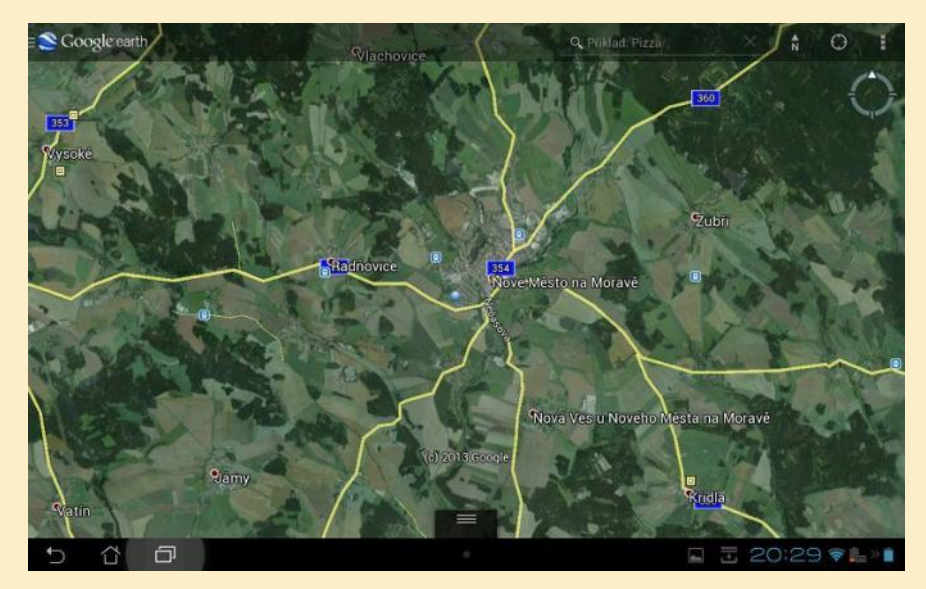

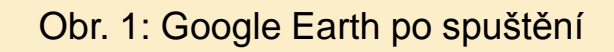

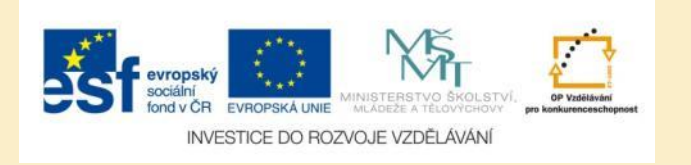

#### Ovládání aplikace – otočení

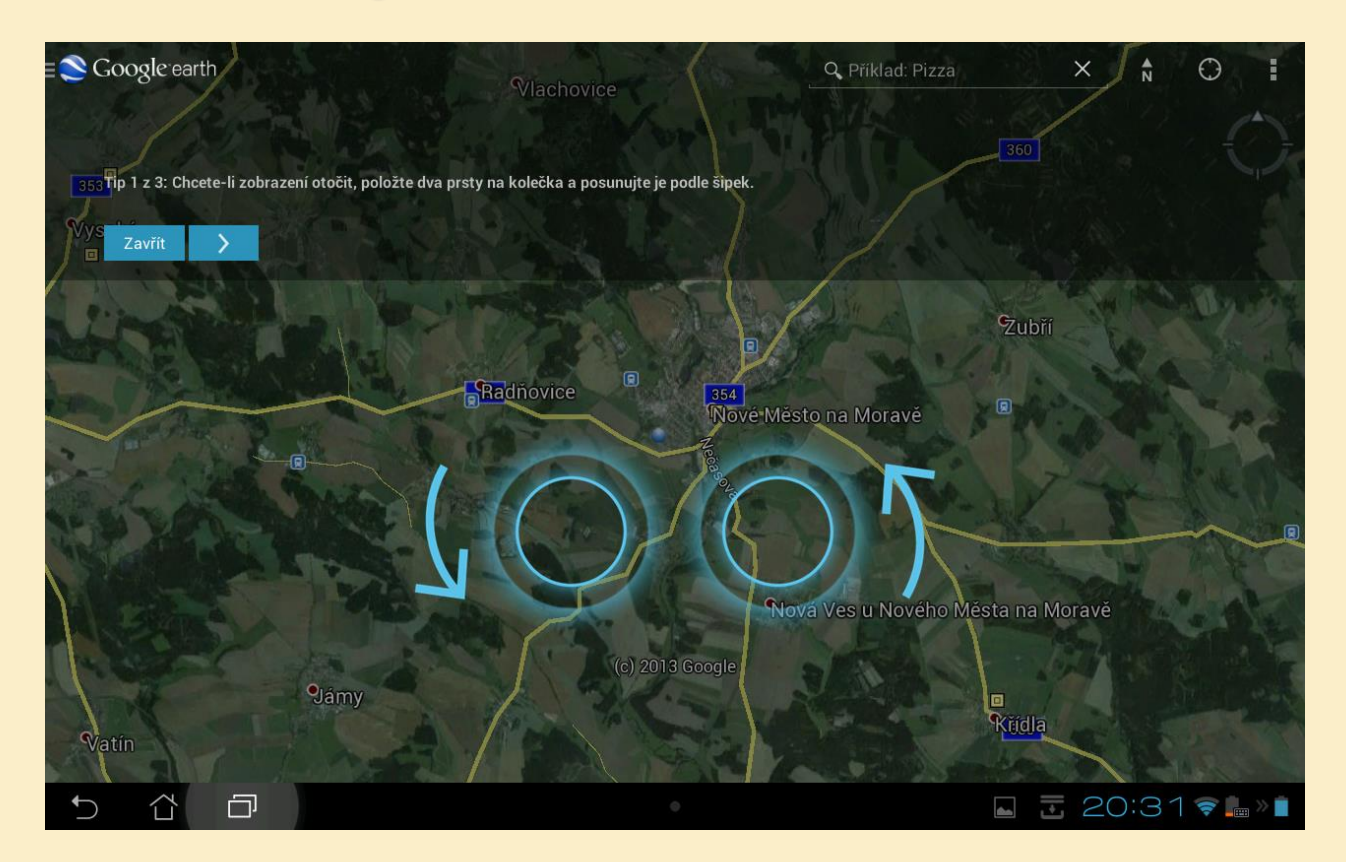

Obr. 2: Zobrazení otočíte položením dvou prstů na displej a jejich otáčením podle šipek na obrázku

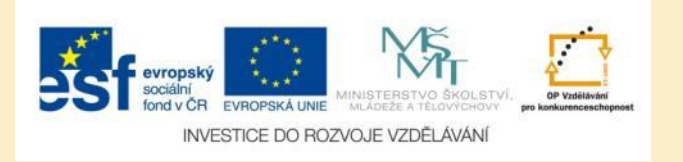

#### Ovládání aplikace – posunutí

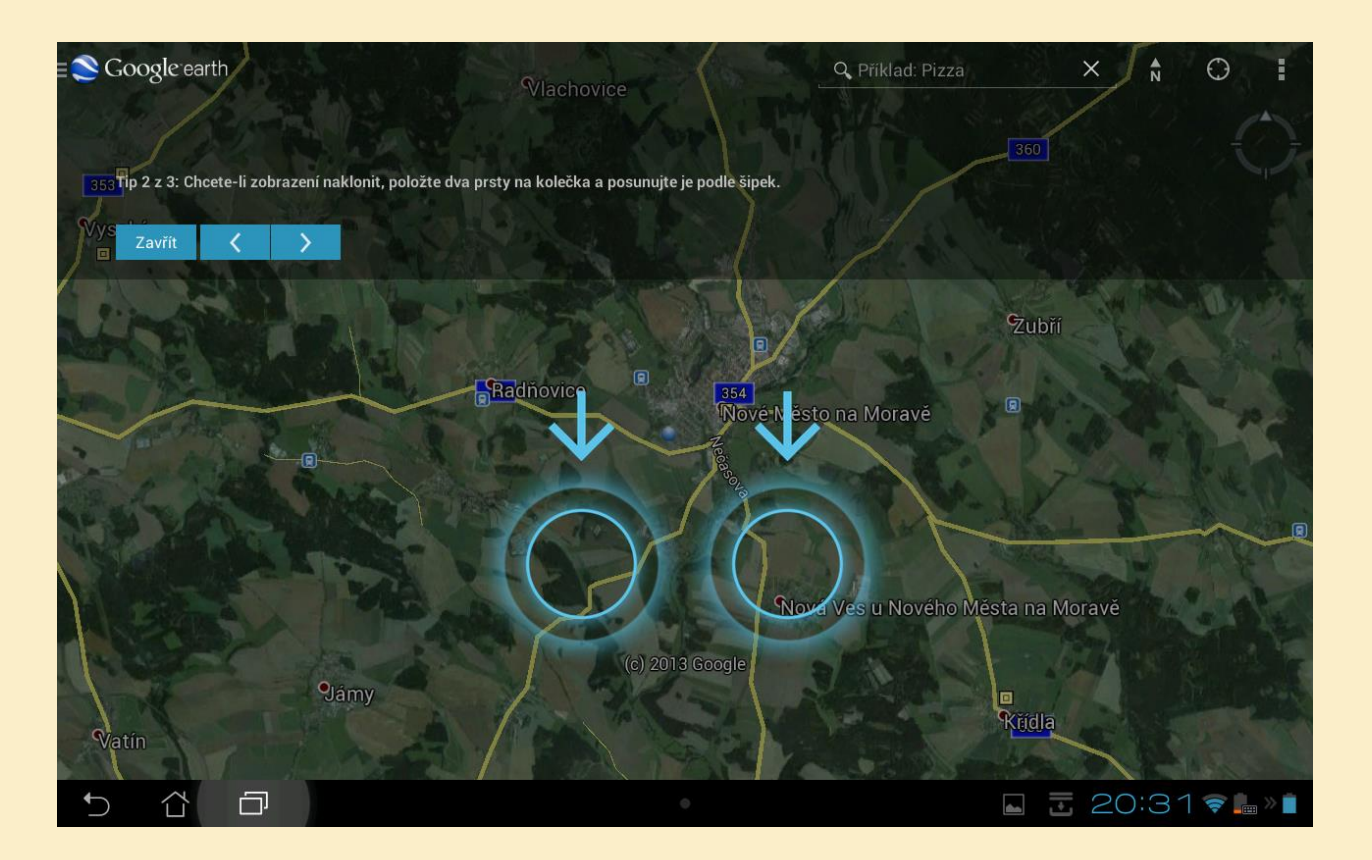

Obr. 3: Zobrazení nakloníte položením dvou prstů na displej a jejich posunutím podle šipek na obrázku

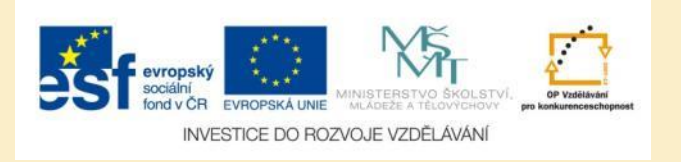

#### Ovládání aplikace – přiblížení

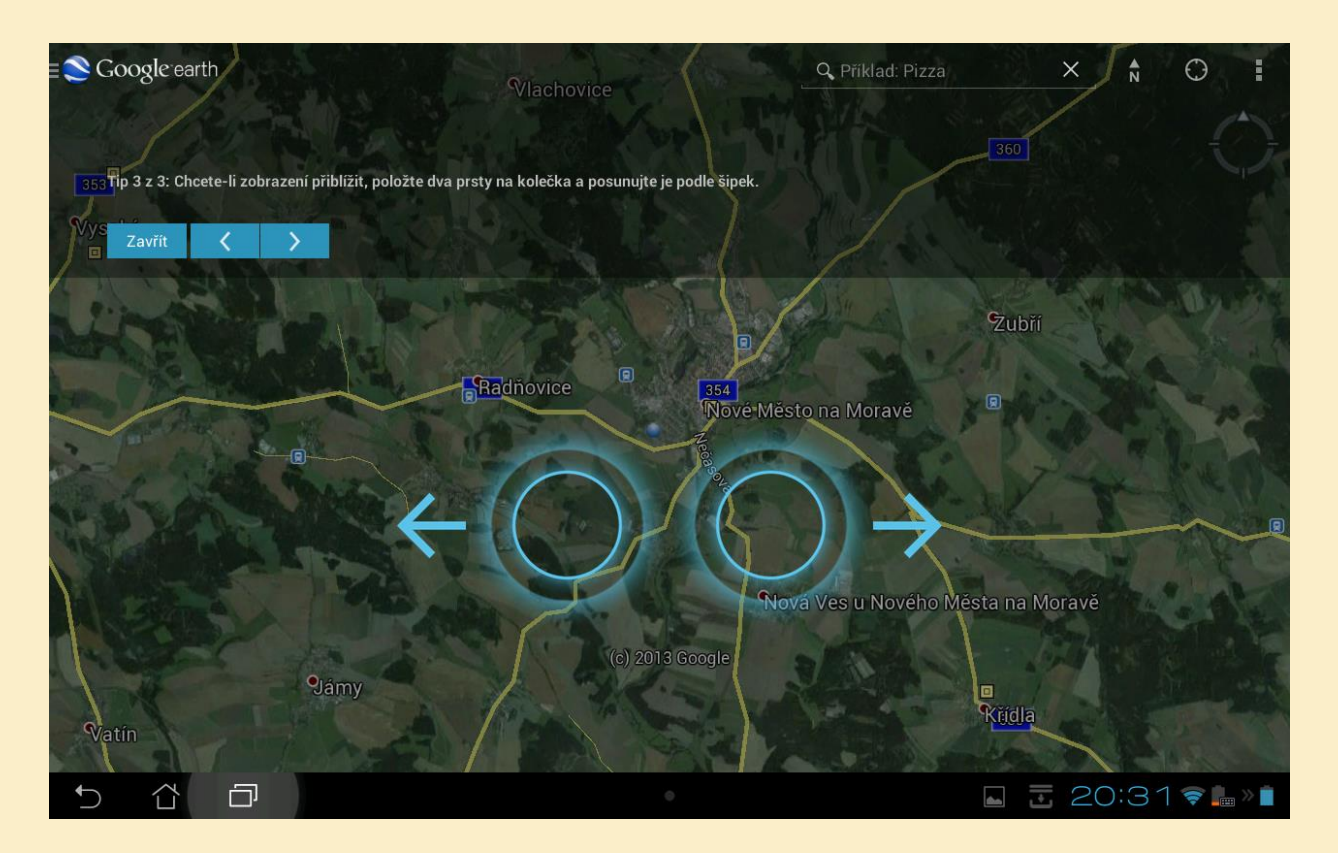

Obr. 4: Zobrazení přiblížíte položením dvou prstů na displej a jejich posunutím podle šipek na obrázku

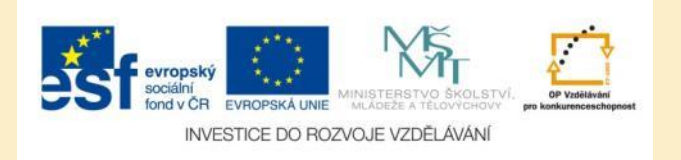

## Další možnosti ovládání aplikace

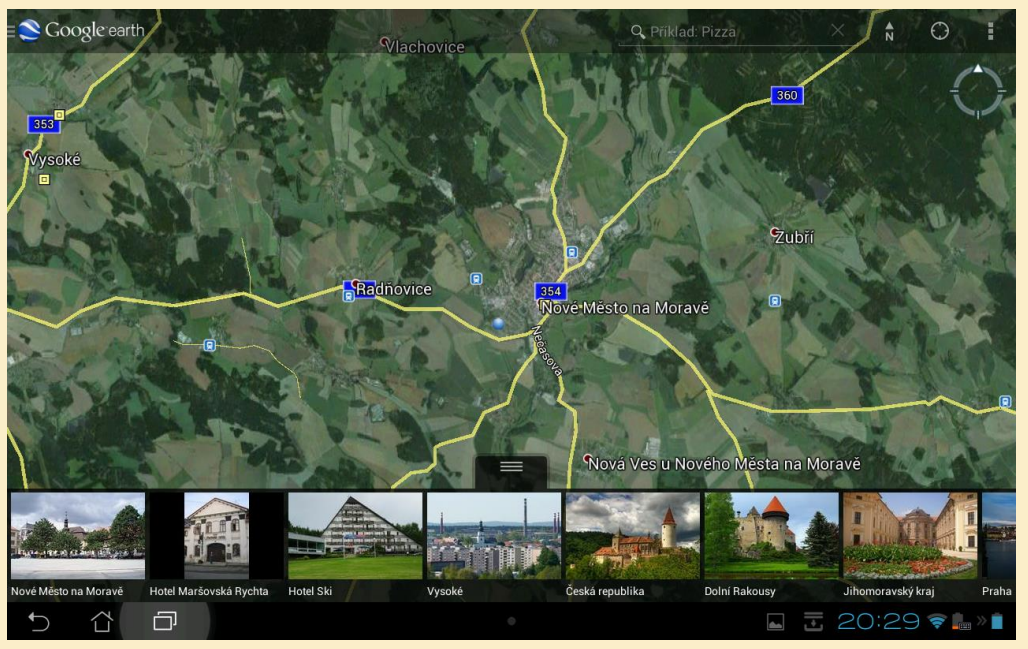

Obr. 5: Po klepnutí na obrázek v dolní liště se dostanete do galerie fotografií

- Posunutím jedním prstem pootočíte glóbus
- Klepnutím dvakrát jedním prstem zobrazení přiblížíte
- Klepnutím dvakrát dvěma prsty zobrazení oddálíte

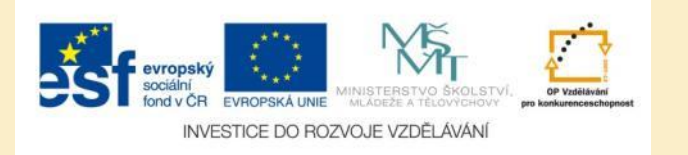

#### Další možnosti ovládání aplikace

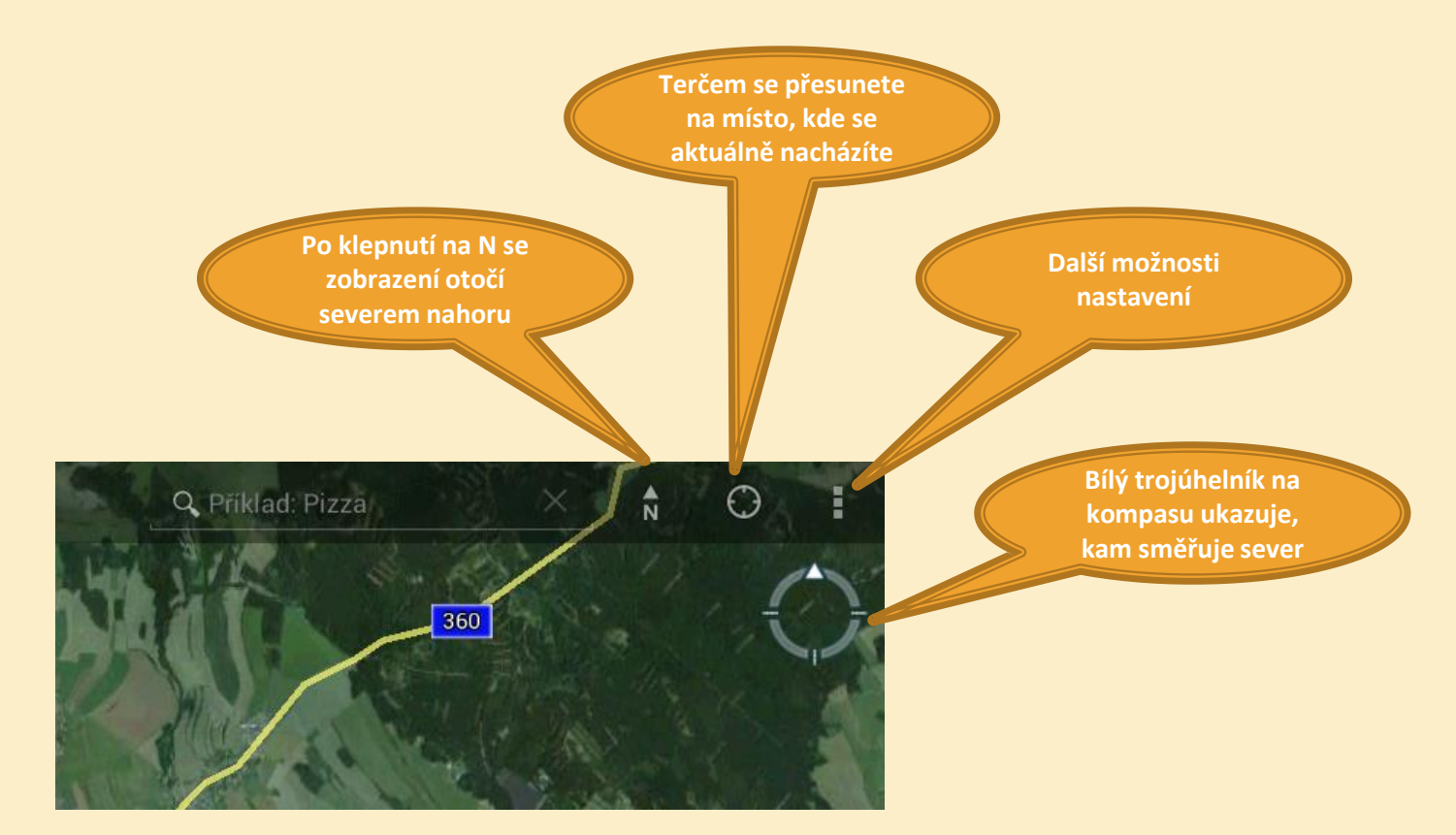

Obr. 6: Další ovládací prvky

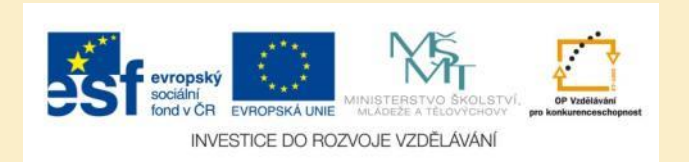

#### Zapnutí vrstev

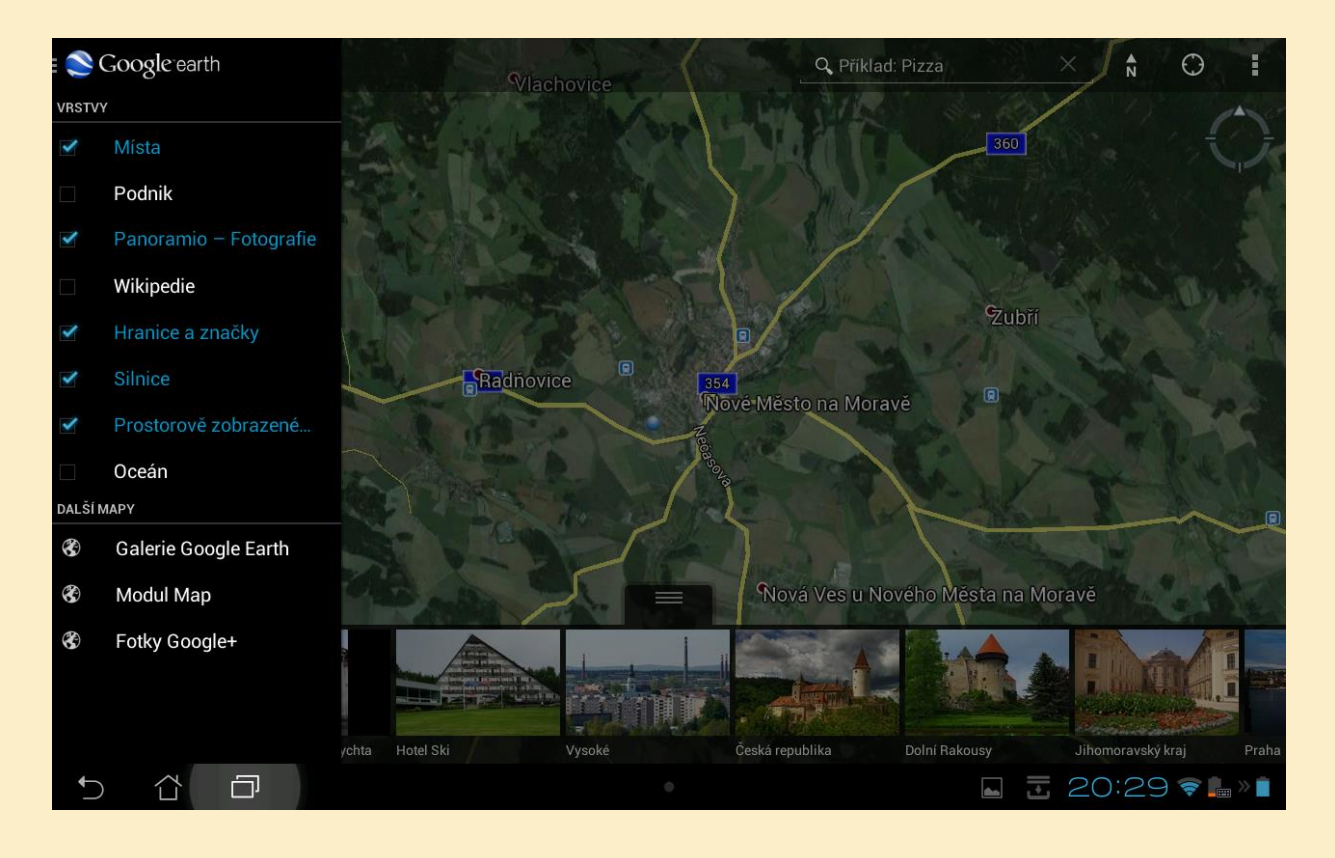

Obr. 7: Po klepnutí na ikonu aplikace Google Earth v levém horním rohu můžete zapínat/vypínat jednotlivé mapové vrstvy

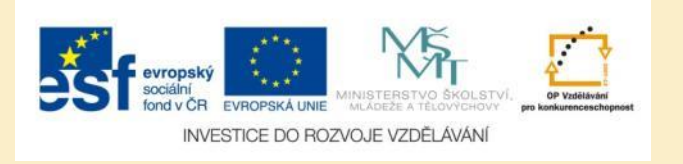

#### **Galerie Google Earth**

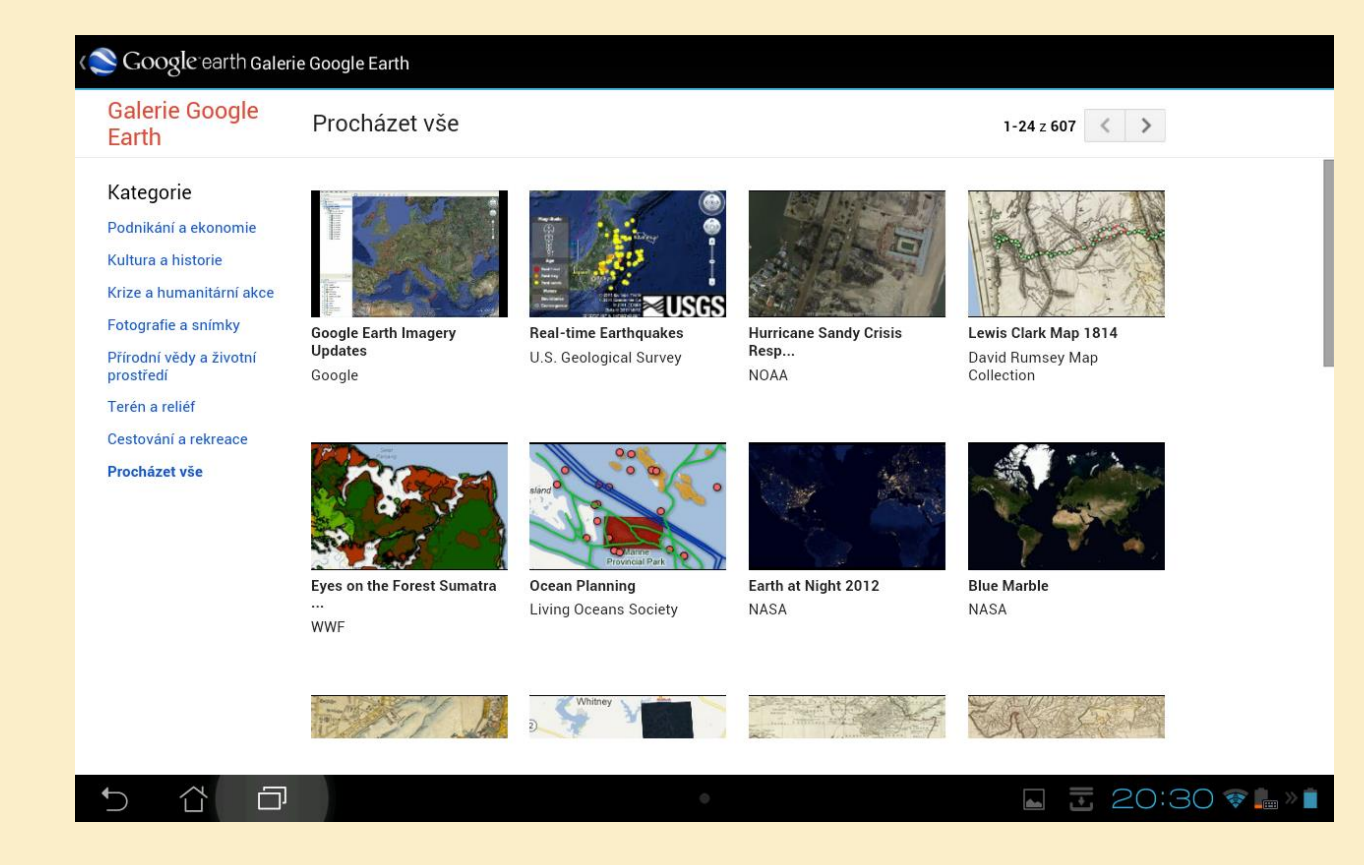

Obr. 8: Z nabídky vrstev si můžete zobrazit také rozsáhlou galerii dalších map rozdělených tematicky podle kategorií

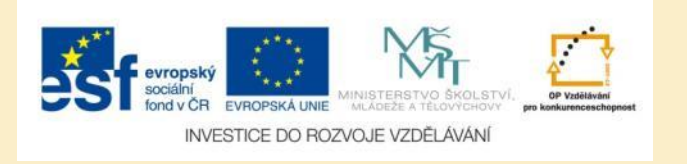

#### Vyhledávání lokalit v Google Earth

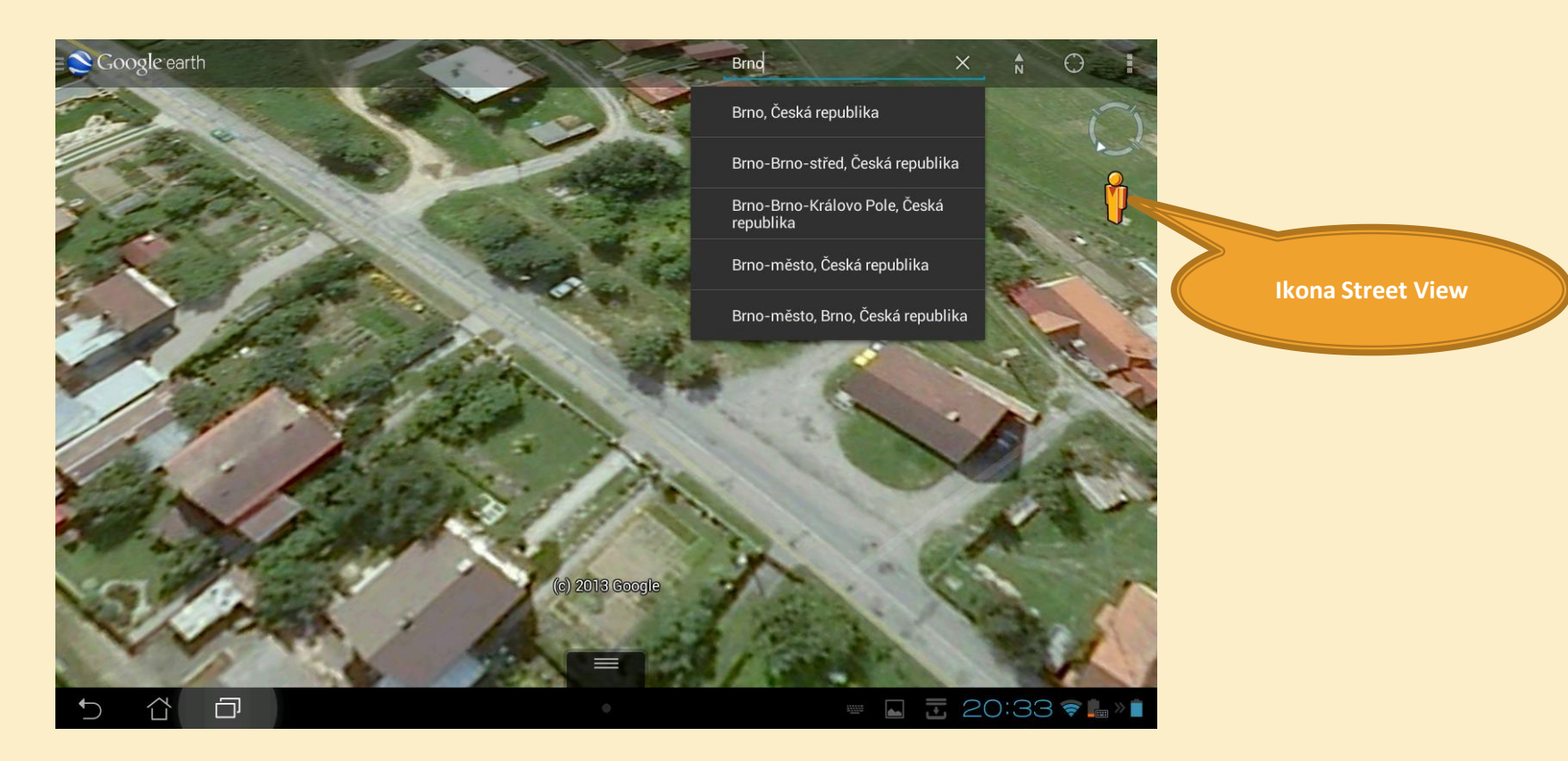

Obr. 9: Vyhledávací políčko se nachází v horní části okna aplikace. Klepnutím na oranžového panáčka vlevo nahoře a jeho přesunutím na vybranou komunikaci (pokud se zabarví modře) se přepnete do Street View.

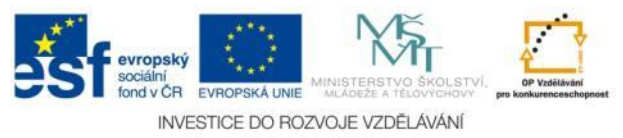

#### **Street View**

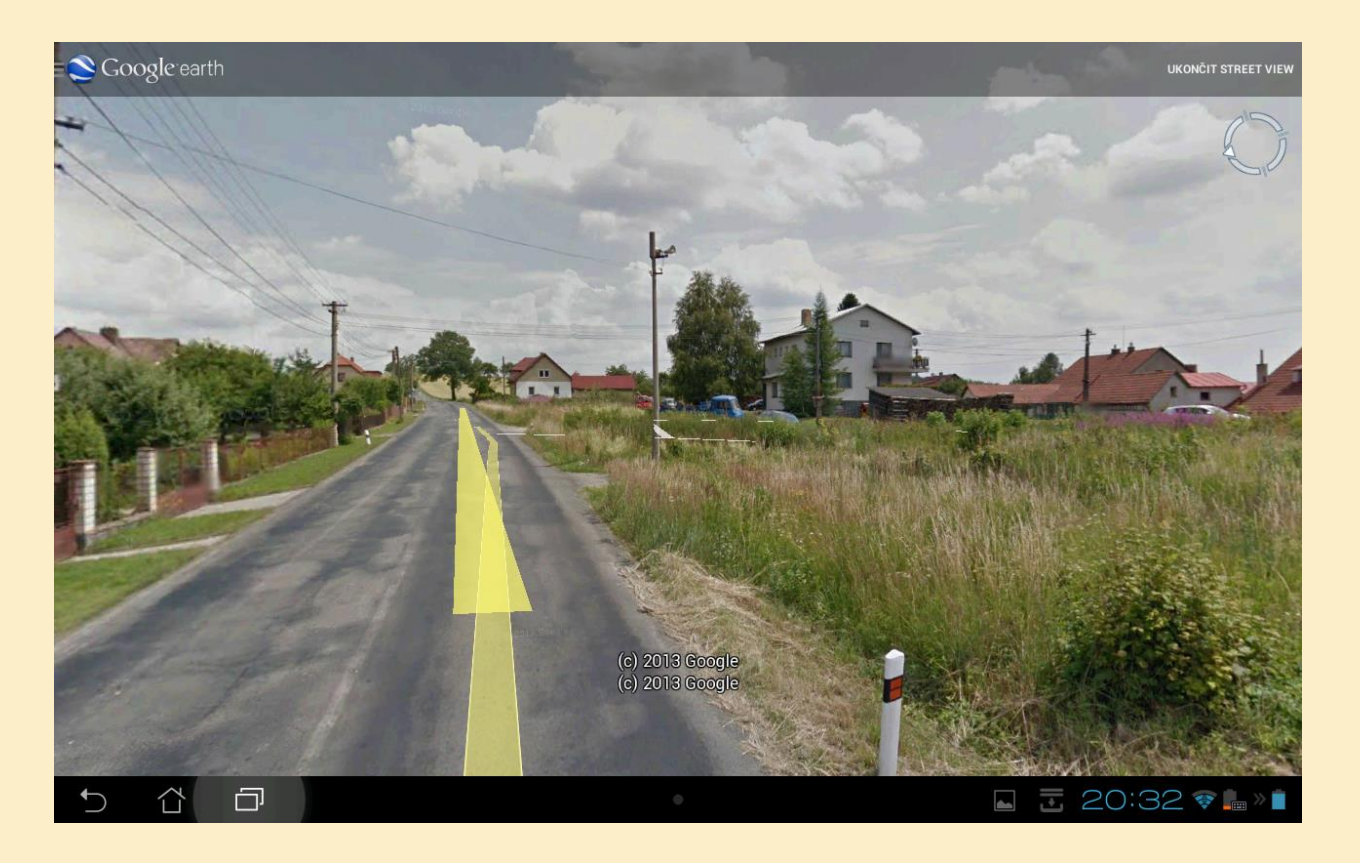

Obr. 10: Vybrané lokality podél komunikací můžete procházet prostřednictvím Street View – navzájem na sebe navazujících fotografií

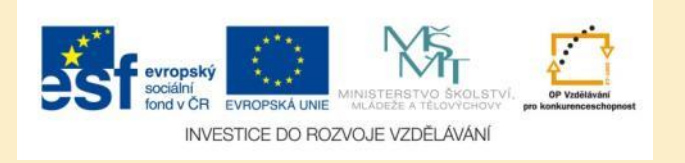

## Úkol č. 1: Silniční síť

V aplikaci Google Earth zapněte vrstvu Silnice a zjistěte, zda jsou uvedená tvrzení pravdivá nebo nepravdivá:

- Havlíčkův Brod a Přibyslav spojuje silnice první třídy číslo 34.
- Ze Světlé nad Sázavou do Ledče nad Sázavou se můžeme dostat po silnici 2. třídy číslo 150.
- Z Havlíčkova Brodu do Humpolce se lze dostat po silnici první třídy číslo 35.

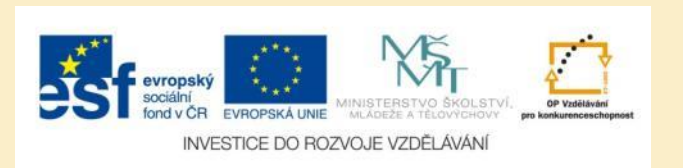

# Úkol č. 2: Železniční síť

- V aplikaci Google Earth a zjistěte, zda níže uvedenými městy prochází železnice:
  - Přibyslav
  - Světlá nad Sázavou
  - Svratka

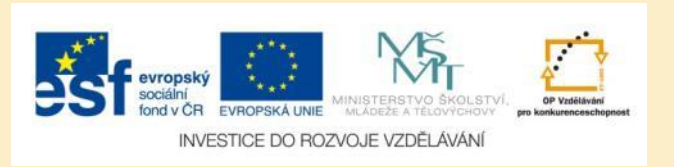

## Úkol č. 3: Výškové budovy světa

V aplikaci Google Earth zapněte vrstvu Prostorově zobrazené budovy, prohlédněte si modely následujících staveb a zjistěte, ve kterém státě se nachází:

- Eiffel Tower
- Burj Al Arab
- Patronas Towers
- Taipei 101

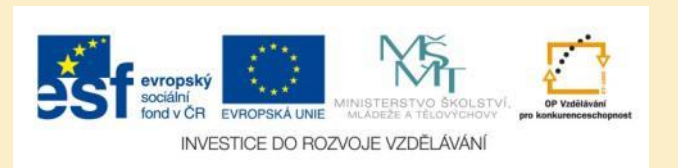

## Úkol č. 4: Street View

V aplikaci Google Earth přejděte do Street View a projděte si:

- sídlo vaší školy
- Václavské náměstí v Praze
- Trafalgar Square v Londýbě

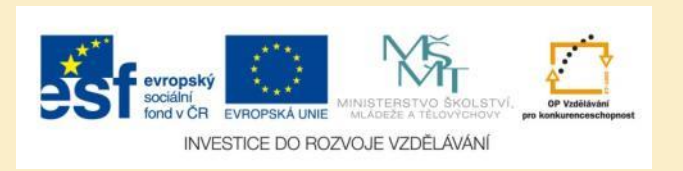

### Použité zdroje

#### Obrázky

 Obr. 1 – Obr. 10: PrintScreeny obrazovky z mobilní aplikace Google Earth ve verzi pro tablety s operačním systémem Android. Miloš Bukáček, 2013

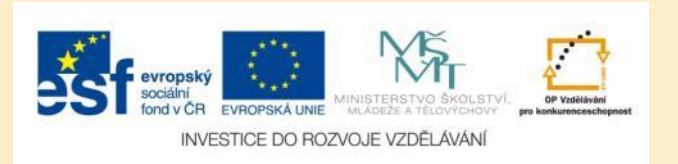